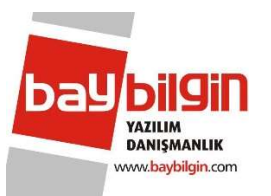

## KALEMLERDE ÇOKLU ÖDEME ŞEKLİNİN DEVREYE ALINMASI

- 1. İşlemi sadece bir bilgisayardan yapmanız yeterlidir.
- 2. Impex ana ekranında Program->Sabit Ayarlar (1) seçeneği seçilir.

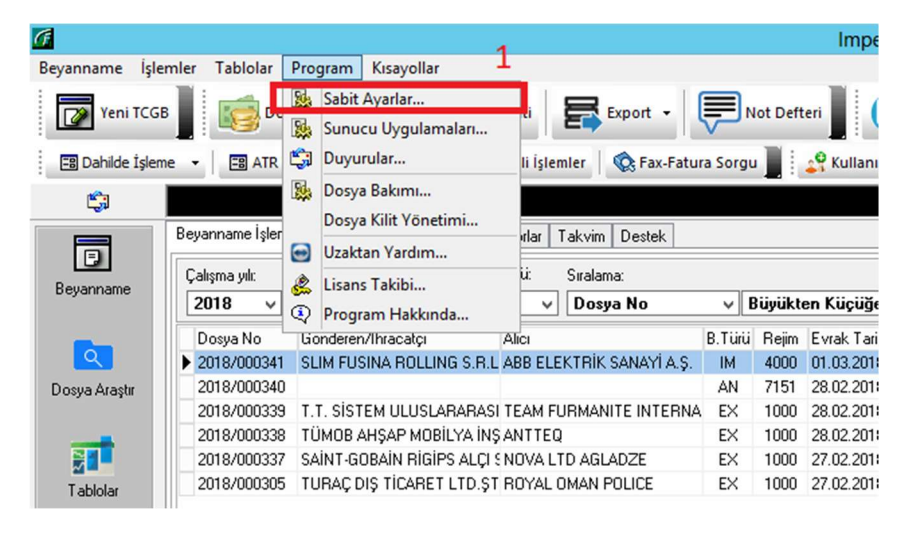

3. Gelen ekranda **"Ödeme şekli kalemlerde dizi şeklinde gönderilecek"** (2) seçeneği seçilir ve **Kaydet** (3) butonuna başılır.

| <ul> <li>✓ Religning</li> <li>✓ Ağustos</li> <li>✓ Hat Bild</li> <li>✓ Web Se</li> </ul> | ame kopyalama ekranınd<br>2015 düzenlemeleri dev<br>r mesajında ek alanlar aç<br>rvis güvenlik modu (Cred | ia "Navlun, Sigorta F<br>rede. (STM_IIKodu,<br>pk (Eşya Gümrük Sa<br>lentials) devrede | ər<br>arkı Kopyalansın'' işaretli gelsin,<br>yurtdışı detay işlemleri vs.)<br>hasında, Mesai Üc. İşl. Tamarr                                                 |         | eme şekli beyanname kalemlerinde gönderilecek<br>eme şekli beyanname kalemlerinde gönderilecek<br>eme şekli kalemlerde dizi şeklinde gönderilecek<br>noows ginş kurianıcı aunie ginşi zorunlu kir                                                                                                    | lgilere göre)<br>2     |
|------------------------------------------------------------------------------------------|----------------------------------------------------------------------------------------------------|----------------------------------------------------------------------------------------|----------------------------------------------------------------------------------------------------|---------|----------------------------------------------------------------------------------------------------|------------------------|
| : Damga Ve<br>alışma Yılı:                                                               | ergisi Sabitleri                                                                                          |                                                                                        | Çalışma Yılı Belgelerini                                                                                                    | Oluştur | Beyanname içerisinde gönderilecek iletişim bilgi<br>e-Posta1 (Girilmesi zorunludur) Örnek forma<br>baybilgin@haybilgin.com                                                                                                    | ileri<br>at: kisi@orne |
| 2018                                                                                     |                                                                                                    |                                                                                        |                                                                                                    |         | salang salang sala |                        |
| Belge Ko                                                                                 | u Döküm Açıklama                                                                                          | D.V.Tutari                                                                             | Belge Adı                                                                                                    | ^       | e-Posta2                                                                                                    |                        |
| Belge Koo<br>0300                                                                        | u Döküm Açıklama<br>MNŞ.ŞH.                                                                               | D.V.Tutari<br>20,3 TL                                                                  | Belge Adı<br>Menşe Şahadetnamesi                                                                                                    | ^       | e-Posta2                                                                                                    |                        |
| Belge Koo<br>0300<br>0302                                                                | u Döküm Açıklama<br>MNŞ.ŞH.<br>EUR.1 D.B.                                                                 | D.V.Tutan<br>20,3 TL<br>20,3 TL                                                        | Belge Adı<br>Menşe Şahadetnamesi<br>EUR.1 Dolaşım Belgesi                                                                                                    |         | e-Posta2<br>e-Posta3                                                                                                    |                        |
| Belge Koo<br>0300<br>0302<br>0303                                                        | du Döküm Açıklama<br>MNŞ.ŞH.<br>EUR.1 D.B.<br>ECO MENŞE                                                   | D.V.Tutan<br>20,3 TL<br>20,3 TL<br>20,3 TL<br>20,3 TL                                  | Belge Adı<br>Menşe Şahadetnamesi<br>EUR.1 Dolaşım Belgesi<br>ECO Menşe Şahadetname                                                                           | ^<br>=  | e-Posta2<br>e-Posta3                                                                                                    |                        |
| Belge Koo<br>0300<br>0302<br>0303<br>0303                                                | du Döküm Açıklama<br>MNŞ.ŞH.<br>EUR.1 D.B.<br>ECO MENŞE<br>EUR.1 F.B.                                     | D.V.Tutan<br>20,3 TL<br>20,3 TL<br>20,3 TL<br>20,3 TL<br>20,3 TL                       | Belge Adı<br>Menşe Şahadetnamesi<br>EUR.1 Dolaşım Belgesi<br>ECO Menşe Şahadetname<br>Fatura/Menşe Beyanı                                                    | ×       | e-Posta2<br>e-Posta3                                                                                                    |                        |
| Belge Koo<br>0300<br>0302<br>0303<br>0538<br>0696                                        | du Döküm Açıklama<br>MNŞ.ŞH.<br>EUR.1 D.B.<br>ECO MENŞE<br>EUR.1 F.B.<br>GSPFORMA                         | D.V.Tutan<br>20,3 TL<br>20,3 TL<br>20,3 TL<br>20,3 TL<br>20,3 TL<br>20,3 TL            | Belge Adı<br>Menşe Şahadetnamesi<br>EUR.1 Dolaşım Belgesi<br>ECO Menşe Şahadetname<br>Fatura/Menşe Beyanı<br>Form A Menşe Belgesi                            |         | e-Posta2<br>e-Posta3<br>Mobil Telefon(1) (Girilmesi zorunludur)                                                                                                    |                        |
| Belge Koo<br>0300<br>0302<br>0303<br>0538<br>0696<br>0763                                | du Döküm Açıklama<br>MNŞ.ŞH.<br>EUR.1 D.B.<br>ECO MENŞE<br>EUR.1 F.B.<br>GSPFORMA<br>MŞ.E1.FORMA          | D.V.Tutan<br>20,3 TL<br>20,3 TL<br>20,3 TL<br>20,3 TL<br>20,3 TL<br>20,3 TL<br>20,3 TL | Belge Adı<br>Menşe Şahadetnamesi<br>EUR.1 Dolaşım Belgesi<br>ECO Menşe Şahadetname<br>Fatura/Menşe Beyanı<br>Form A Menşe Belgesi<br>menşe şah./EUR1 veya mi |         | e-Posta2<br>e-Posta3<br>Mobil Telefon(1) (Girilmesi zorunludur)<br>+905413943014 Örnek format:                                                                                                    | +90532123              |

Bu işlemden sonra Kalemde ödeme şekli girmek için Beyanname kalemini açıp üstte yer alan butonlardan Ödeme Şekilleri yazan butona tıklanır ve ödeme şekilleri girişi yapılır.

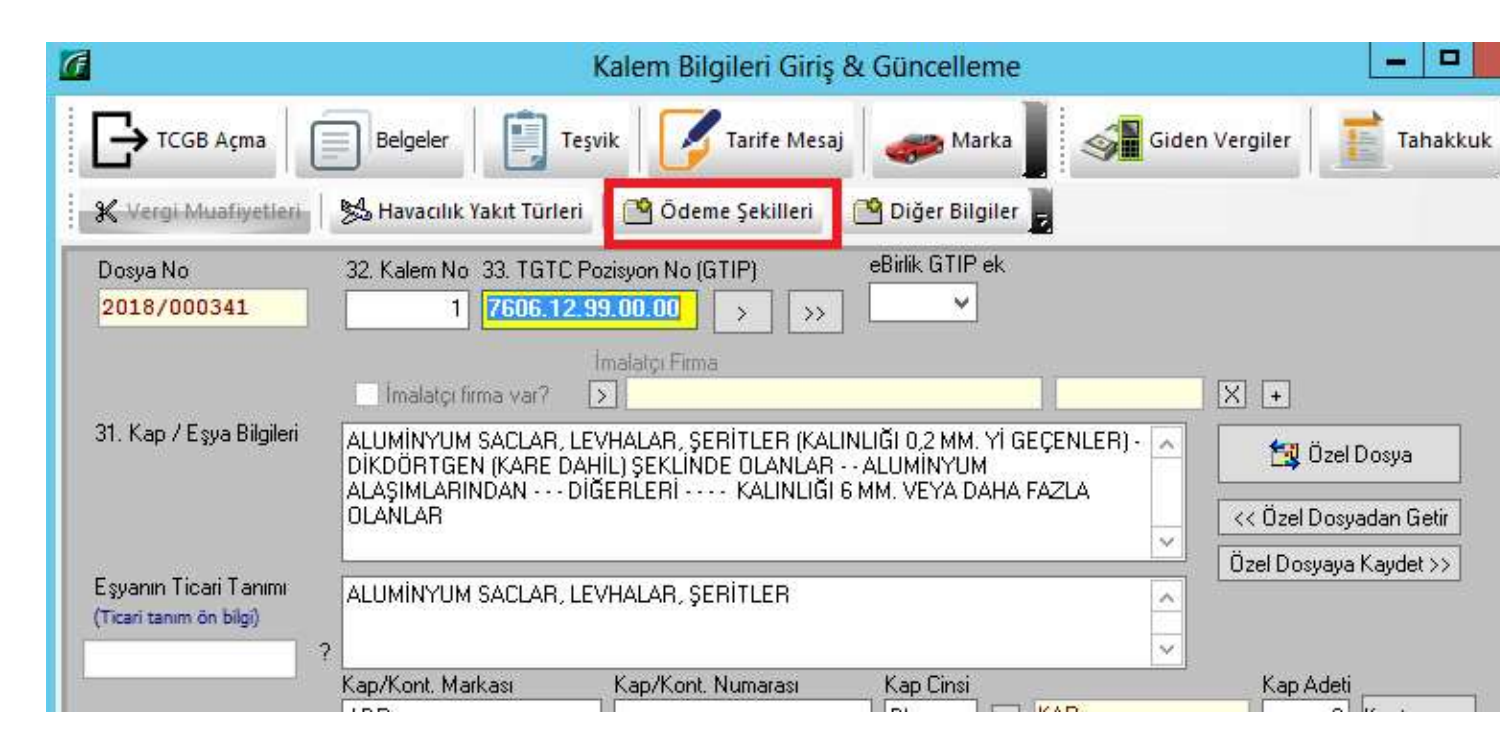

İyi çalışmalar